医療保険の資格情報を確認・ダウンロードする方法(Android 版) マイナンバーカードの健康保険証利用登録後に、加入している医療保険の資格情報をマイ ナポータルからダウンロードすることができます。

(1)マイナポータルアプリを開く。デジタル庁のホームページからアプリをダウンロードできます。

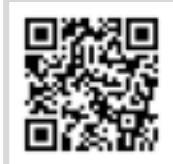

https://services.digital.go.jp/mynaportal-app/

(2)マイナポータルのアプリをダウンロードしたら、アプリを開きます。

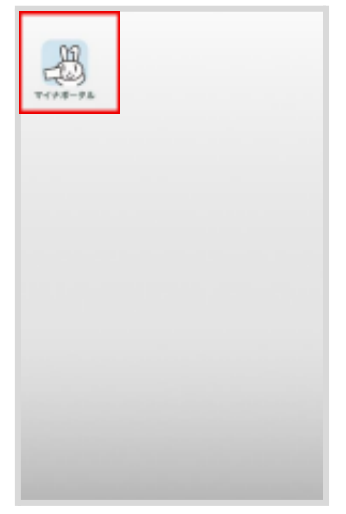

(3)マイナポータルにログインします。

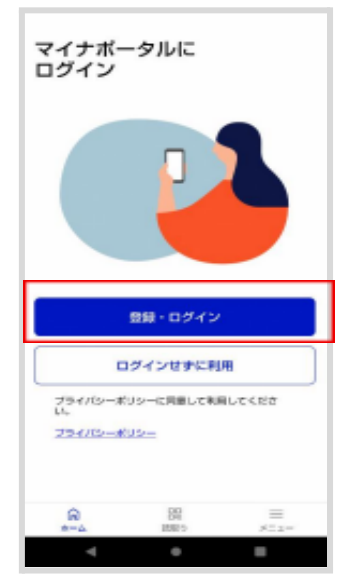

(4)マイナンバーカード発行時に設定した、利用者証明用電子証明書のパスワード を入力します。

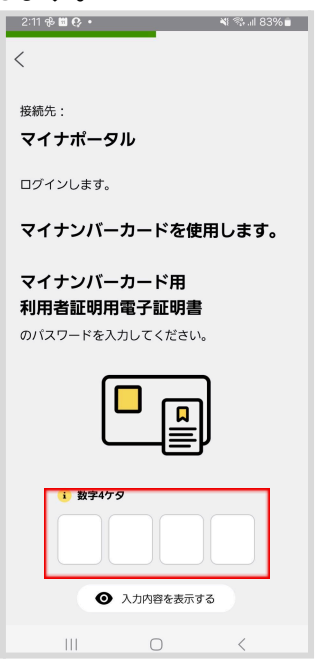

## (5)下にスクロールして、ログインをタップします。

| <                                                                         |
|---------------------------------------------------------------------------|
| 利用者証明用電子証明書<br>のパスワードを入力してください。                                           |
|                                                                           |
| <ul> <li>● 数学479</li> <li>● ● ● ● ● ● ● ● ● ● ● ● ● ● ● ● ● ● ●</li></ul> |
| ● 入力内容を表示する                                                               |
| ⊙ パスワードがわからない場合 ☑                                                         |
| <ul> <li>マイナンパーカード用利用者証明用電子証明書のパスワードとは</li> </ul>                         |
| ログインする                                                                    |
|                                                                           |

(6)マイナンバーカード読み取りの画面が表示されたら、マイナンバーカードの上にスマート フォンをかざします。

| <                                |                                                                                 |                                        |
|----------------------------------|---------------------------------------------------------------------------------|----------------------------------------|
| マイナンバーカー<br>にビッタリと密着<br>で動かさずしばら | -ンバーブ<br>読み取り<br><sup>ドを端末のカー</sup><br><sup>させます。読み</sup><br><sup>くお待ちくださ</sup> | <b>ウード</b><br>ド読み取り位置<br>取りが終わるま<br>い。 |
| ľ                                | =                                                                               |                                        |
| ⊙ 機種ごとのカ-                        | - ド読取位置はこ                                                                       | 560                                    |
| 111                              | 0                                                                               | <                                      |

(7)カードの読み取りが成功したら、カードを外すとマイナポータルのホーム画面に遷移します。

| マイナンバーカード<br>読み取り<br>一 |
|------------------------|
| カード読み取りに成功しました。        |
| カードを外してください            |
| 3-1-2-0 C < 1220%      |
|                        |
|                        |
|                        |
|                        |
| ● 機種ごとのカード読取位置はこちら ☑   |
|                        |
|                        |

## 健康保険証の資格情報をダウンロードします。 (1)ホーム画面から健康保険証 をタップします。

| ☆ ºa myna.go.jp           | + 8 :                            |
|---------------------------|----------------------------------|
| マイナポータル                   | )<br>×==-                        |
| わたし<br>自治体を設定             | Д <mark>9</mark><br>b <u>яst</u> |
| 新しいお知らせ<br>戸籍へのフリガナ記載について | て御確認く… <u>確認</u>                 |
|                           |                                  |
| 証明書                       | <u>すべて見る</u>                     |
| マイナンバー > 健                | 康保険証 >                           |
|                           |                                  |
|                           |                                  |
| 🛛 運転免許 > 💆                | · パスポート >                        |
| □ 運転免許 →                  | 「パスポート >                         |

(2)健康保険証の資格情報が表示されるので、「資格情報をPDFで保存」をタップします。

| 健康保険証                                                                 |                                        |
|-----------------------------------------------------------------------|----------------------------------------|
| マイナンバーカード<br>証利用                                                      | の健康保険                                  |
| 利用登録状況                                                                | 登録済                                    |
| 医療機関・薬局でマイナンバーカ・<br>きます。<br><u>医療機関・薬局でのご利用方法</u> [2]                 | ードを受付に提示で                              |
| 資格情報                                                                  | 令和7年6月11日時点                            |
| 資格情報をPDFで                                                             | 保存                                     |
| 医療機関・楽局でマイナンハー<br>取りができない場合、この画面<br>情報のPDFファイルとマイナン<br>セットで提示すると受付ができ | - カードの読み<br>面もしくは資格<br>ババーカードを<br>きます。 |

(3)ご利用の端末によっては、「資格情報をPDFで保存」をタップ後、ファイル管理アプリの 選択画面が出てきますので、PDFの保存先をご選択ください。

## 健康保険証

| マイナンバー:<br>証利用                               | カードの健康保険                        |
|----------------------------------------------|---------------------------------|
| 利用登録状況                                       | 登録済                             |
| 医療機関・薬局でマイナ<br>きます。<br><u>医療機関・薬局でのご利用</u> フ | - ンバーカードを受付に提示で<br>5 <u>法</u> ピ |
| 資格情報                                         | 令和7年6月11日時点                     |
| アプリで開く                                       | j                               |
| OneDrive ドライブ                                | Samsung<br>Notes                |

(4) 医療保険の資格情報が表示されます。この画面のスクリーンショットを撮って、YaDoc アプリの保険証の項目にスクリーンショットをアップロードしてください。 ※医療保険の資格情報が複数ページある場合は、1ページずつスクリーンショットを撮影 し、「保険証」項目の(表)と(裏)にアップロードしてください。3ページ以上ある場合は、「そ の他証明」の項目にアップロードしてください。

| ← 20241206_医療保険の資 図 &                                                                                                    | : |
|----------------------------------------------------------------------------------------------------|---|
|                                                                                                    |   |
| 医療保険の資格情報                                                                                                    |   |
| この後期のみては必要であません。マイク後年後にありたて目的性<br>最後の後年に回るしているとい                                                                                                    |   |
| BOND DOWNER BO                                                                                                    |   |
| B B B B A AMALERSHIPS                                                                                                    |   |
|                                                                                                    |   |
| * * ••••                                                                                                    |   |
|                                                                                                    |   |
| • • •                                                                                                    |   |
| n n Mn ±0                                                                                                    |   |
| AV-BROB BY                                                                                                    |   |
| に通いたの方下の意味を読みためとな                                                                                                    |   |
|                                                                                                    |   |
| K A K B -                                                                                                    |   |
| <ul> <li>restrictive care and an and an and an and an and an and an and an an and an an an and an an an and an an an an an an an an an an an an an</li></ul> |   |
| 4 0 0                                                                                                    |   |

(5)PDFファイルとして保存する場合は、右上の ジをタップします。

| ÷ | 20241206                                                                                                    |                                                                                                    |
|---|----------------------------------------------------------------------------------------------------|----------------------------------------------------------------------------------------------------|
|   |                                                                                                    | RTDIN RU                                                                                                    |
| 1 |                                                                                                    | HOME DOMESTICS                                                                                                    |
|   |                                                                                                    | 2462-82350886                                                                                                    |
|   |                                                                                                    |                                                                                                    |
|   |                                                                                                    |                                                                                                    |
|   |                                                                                                    | 80                                                                                                    |
|   | s                                                                                                    | 26% 大波                                                                                                    |
|   | 4人一草族白垩                                                                                                    | 85.                                                                                                    |
|   | Induiting Linese                                                                                                    | and a state of the state of the |
|   |                                                                                                    | -                                                                                                    |
|   |                                                                                                    | -                                                                                                    |
| 4 | APOPTATA<br>APOPTATA<br>APO |                                                                                                    |
|   | 4                                                                                                    | • •                                                                                                    |

(6)ダウンロードをタップすると、「日付\_医療保険の資格情報(健康保険証情報).pdf」は、( 3)で選択したファイル管理アプリに保存されます。

| ← 20241206_1 ファイルを決選_                                                                                                    |
|----------------------------------------------------------------------------------------------------|
| アプリで個く                                                                                                    |
| 9000-K                                                                                                    |
| 医療保険の資 印刷                                                                                                    |
| Condition to a condition in the condition of the condition of the condit                                                                        |
| 450#- 00#1250 #4                                                                                                    |
| e a e e dischimient                                                                                                    |
|                                                                                                    |
| 2 4 4000                                                                                                    |
|                                                                                                    |
| m m 00                                                                                                    |
| # # 389.2D                                                                                                    |
| 多人 医胃炎器 单人                                                                                                    |
| THE LOCAL DISTORTION OF THE OWNER.                                                                                                    |
|                                                                                                    |
|                                                                                                    |
|                                                                                                    |
| 121 Y. (1988) Solid and a Diracy - Reverse Solid, R. et al.<br>Dirac processing and the solid and the solid and the<br>Dirac processing and the solid and the solid and the<br>solid and the solid and the solid and the solid and<br>the solid and the solid and the solid and the solid<br>and the solid and the solid and the solid and the<br>Bit solid and the solid and the solid and the solid and<br>the solid and the solid and the solid and the solid and<br>the solid and the solid and the solid and the solid and the<br>solid and the solid and the solid and the solid and the<br>Bit solid and the solid and the solid and the solid and the<br>Bit solid and the solid and the solid and the solid and the<br>Bit solid and the solid and the solid and the solid and the<br>solid and the solid and the solid and the solid and the<br>solid and the solid and the solid and the solid and the<br>solid and the solid and the solid and the solid and the<br>solid and the solid and the solid and the solid and the<br>solid and the solid and the solid and the solid and the<br>solid and the solid and the solid and the solid and the<br>solid and the solid and the solid and the solid and the<br>solid and the solid and the solid and the solid and the solid and the<br>solid and the solid and the solid and the solid and the solid and the<br>solid and the solid and the solid and the solid and the solid and the<br>solid and the solid and the solid and the solid and the solid and the solid and the solid and the<br>solid and the solid and the |
|                                                                                                    |
| ×                                                                                                    |
|                                                                                                    |